راهنمای ثبتنام مدرسه تابستانه فناوری دانشجویی دانشگاه علوم پزشکی کرمانشاه

۱–ورود به سایت:

به نشانی روبرو بروید http://stdntsusch.kums.ac.ir

۲- در صفحه اول بر روی آیکون «ثبتنام» کلیک کنید (اشتباهاً بر روی «ورود» کلیک نشود).

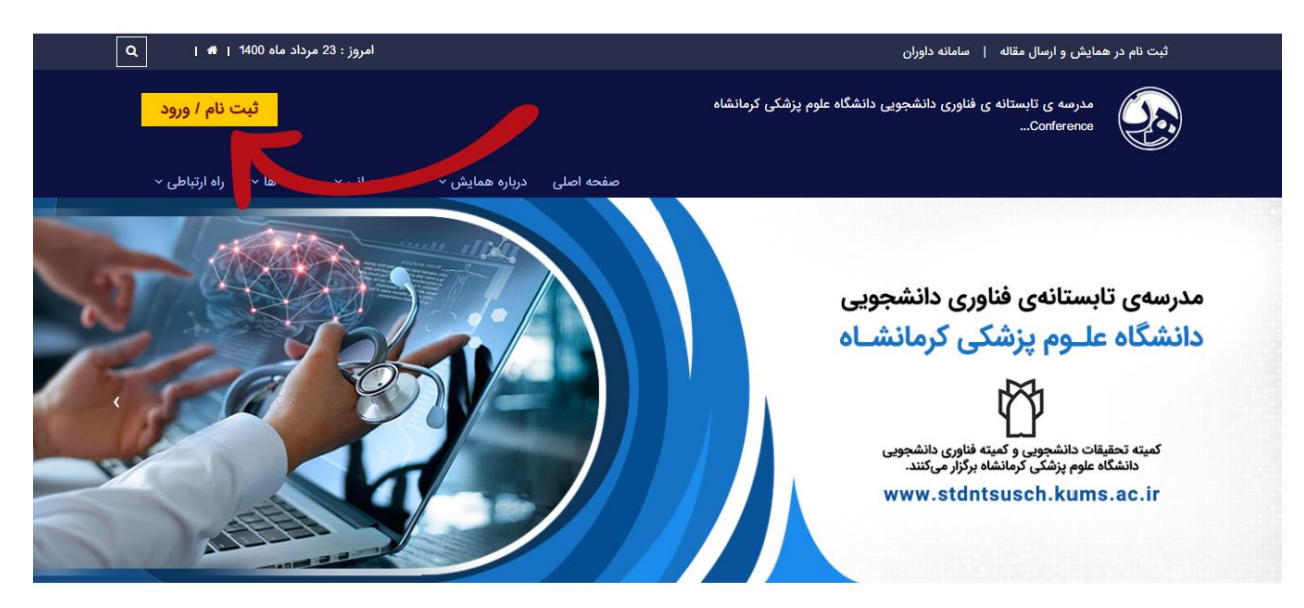

۳- شماره تلفن خود و کد تأییدیه را وارد کنید، سپس بر روی «ارسال کد فعالسازی» کلیک کنید.

| 1400105/23 - 10.04<br>وب سایت | ىدرسە ى تابستانە ى فناورى دانشجويى دانشگاه علوم پزشكى كرمانشاه<br>Conference | همایش نگار<br>Hanayekhkegar.com        |
|-------------------------------|------------------------------------------------------------------------------|----------------------------------------|
|                               | فعال سازی                                                                    |                                        |
|                               | لطفا شماره همراه خود را در کادر مربوطه وارد نمایید:<br>شماره موباط ر         |                                        |
|                               | . VYp73                                                                      |                                        |
|                               | کد تاییدیه<br>ارسال کد فعال سازی                                             |                                        |
|                               | 😭 قبلا ثبت نام کرده اما ورود به سامانه                                       |                                        |
|                               |                                                                              | طراحی و پیاده سازی شده توسط همایش نگار |
|                               |                                                                              |                                        |

۴- اکنون باید کدی به گوشی شما ارسال شده باشد. کد ارسالی را در کادر بنویسید و سپس بر روی «ثبت نام در سیستم» کلیک کنید.

| 1400/05/23 - 10:05<br>وب سایت | مدرسه ی تابستانه ی فناوری دانشجویی دانشگاه علوم پزشکی کرمانشاه<br>Conference                                                                                                    | همایش نگار<br>Pannaya ad Magar .com           |
|-------------------------------|----------------------------------------------------------------------------------------------------|-----------------------------------------------|
|                               | فعال سازی                                                                                                    |                                               |
|                               | لطفا کد دریافت شده در تلفن همراه خود با شماره ی 9019971870 را در<br>این قسمت وارد نمایید<br>ارسالی مجدد: ۵۵<br>کد ارسالی<br><b>ثبت نام درد میستم</b><br>گافیلا ثبت نام کرده اما ورود به سامانه |                                               |
|                               |                                                                                                    | طراعی و پیاده سازی شده توسط <b>همایش نگار</b> |
|                               |                                                                                                    |                                               |

## ۵- اطلاعات درخواستی را کامل کنید و سپس بر روی آیکون «ثبتنام در سیستم کلیک کنید».

| کاربر گرامی ! چنانچه قبلا در سایت<br>ثبت نام نموده اید می توانید با نام                               | ثبت نام                                                                                                    |                                        |
|----------------------------------------------------------------------------------------------------|----------------------------------------------------------------------------------------------------|----------------------------------------|
| کاربری و رمز عبور خود وارد پنل شوید!                                                                  | • تام خانوادگی                                                                                                    | • تام                                  |
| رفتن به صفحه ورود                                                                                     |                                                                                                    |                                        |
| در هیچ یک از موارد زیر تیاز به ثبت<br>تام مجدد نمی باشد:<br>مقارب                                     | نام خانوادکی لاتین                                                                                                    | تام لالین                              |
| چه مرامونیی زمر عبور<br>اسال مجدد لینک فعال سازی 🛀                                                    |                                                                                                    | - جنسیت                                |
|                                                                                                    | ~                                                                                                    | مرد                                    |
| چرا در سایت ثبت تام کنم؟<br>به منظور :<br>- ارسال مقله یا مقالات خود به                               | • رشته تحصیلی<br>ل                                                                                                    | • آخرین عدرک تحصیلی<br>- انتخاب گنید - |
| حمایش<br>- شرکت در ممایش<br>- شرکت در کارگاه آموزشی                                                   | • کد ملی                                                                                                    | مۇمىمە                                 |
| - و<br>پس از ثبت نام ایمیلی حاوی لینک<br>فعالسازی برای شما ارسال می شود ،                             | شهر                                                                                                    | استان                                  |
| شما باید بر روی لینک موجود در<br>ایمیل کلیک کنید تا اکانت شما فعال<br>شود و بتوانید از طریق صفحه ورود | • موبايل                                                                                                    | تلفن                                   |
| وارد سایت شوید .                                                                                      | 09019971870                                                                                                    |                                        |
|                                                                                                    | 6912****** dailaj                                                                                                    | 54                                     |
|                                                                                                    | <u> </u>                                                                                                    |                                        |
|                                                                                                    | تخصمى                                                                                                    | آدرس                                   |
|                                                                                                    | × ×                                                                                                    |                                        |
|                                                                                                    |                                                                                                    | ، بست الكترونيك                        |
|                                                                                                    | لینک فعالسازی به این آدرمی ایمیل برای شما ارسال می شود ، حتما یک<br>آدرمی ایمیل معتبر را وارد نمایید .<br>Enter amail |                                        |
|                                                                                                    | ۰ تکرار رمز عبور                                                                                                    | رمز عبور                               |
|                                                                                                    | Confirm Password Password                                                                                             |                                        |
|                                                                                                    | e 🎰 beZnF                                                                                                    |                                        |
|                                                                                                    | ثبت نام در سیستم                                                                                                    |                                        |

۶-اکنون حساب کاربری شما ساخته شده؛ برای تأیید ایمیل و فعالسازی حساب خود به ایمیل خود مراجعه کنید. اگر در صندوق ورودی خود ایمیل ارسالی را پیدا نکردید، پوشه اسپم را چک کنید.

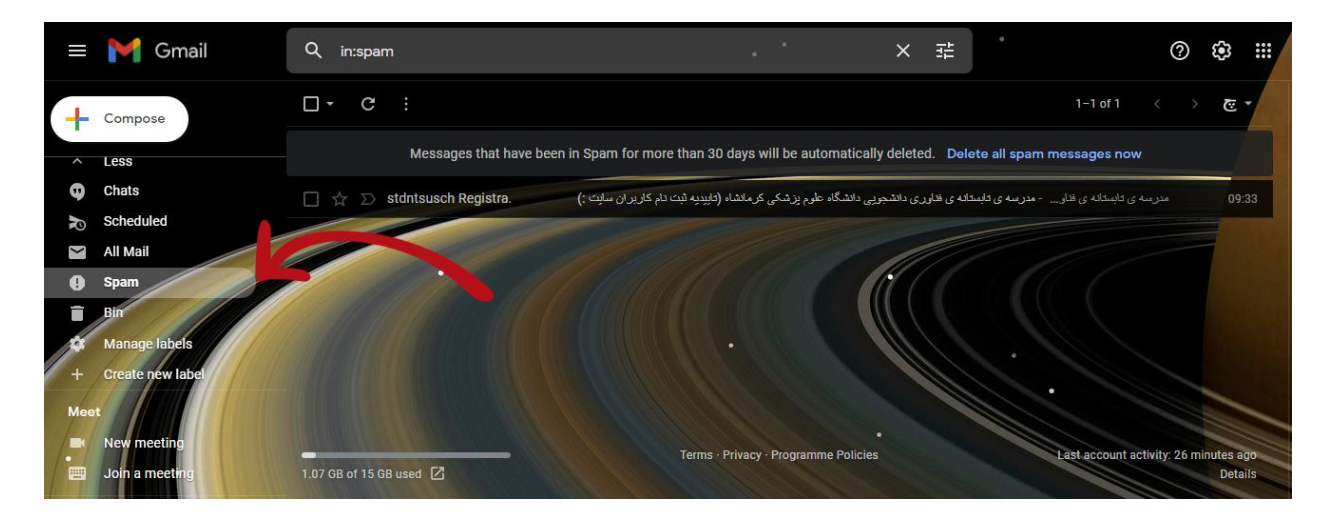

۷- لینک درون پیام را باز کنید. درصورتی که با کلیک کردن روی لینک به صفحه جدیدی ارجاع
داده نشدید، آن را در قسمت آدرس مرورگر خود کپی کنید.

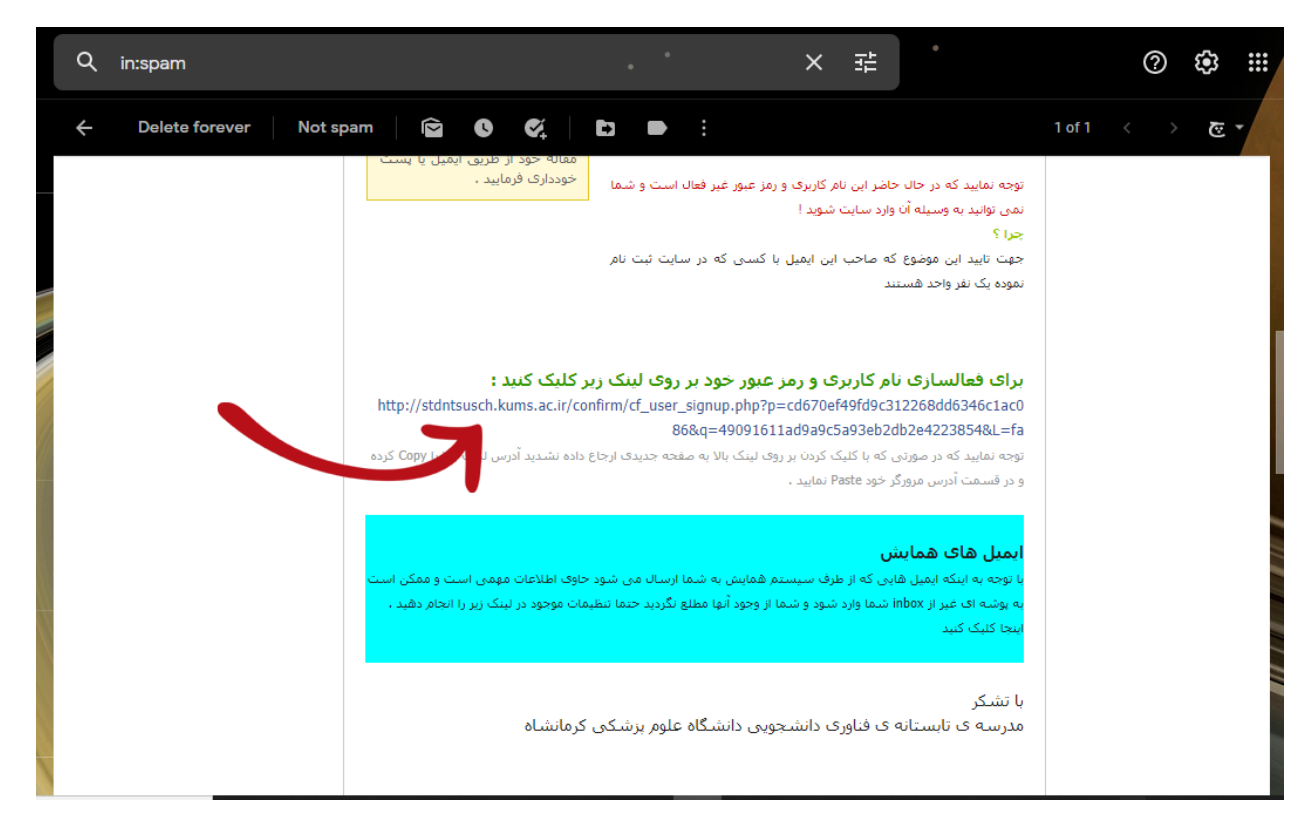

۸-اکنون حساب کاربری شما فعال شده است. برای مشاهده پنل خود بر روی دکمه نشان داده در تصویر کلیک کنید.

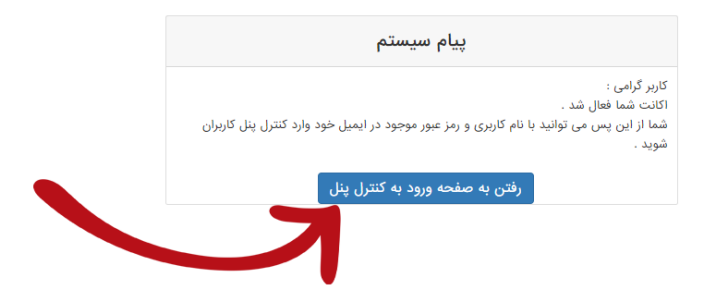

۹-اکنون ثبتنام شما کامل شده است.